## Jak nastavit Thunderbird pro Microsoft 365

- 1. V okně pro vytvoření účtu vyplňte:
  - a. Jméno (bude se zobrazovat jako Odesilatel)
  - b. E-mailovou adresu ve tvaru <u>imeno.prijmeni@matfyz.cuni.cz</u> (bude se zobrazovat jako Odesilatel)

a stiskněte tlačítko "Pokračovat" – Thunderbird provede automatickou detekci serverů a nastavení.

- 2. Klikněte na "Nastavit ručně" a uživatelské jméno v části "SERVER PŘÍCHOZÍ POŠTY" změňte na <u>UKČO@cuni.cz</u> (uživatelské jméno v části "SERVER ODCHOZÍ POŠTY" se změní na to samé automaticky).
- 3. Na závěr klikněte na tlačítko "Hotovo" a budete vyzváni k ověření účtu přes CAS.

| mů                                 | 🖂 Vytvoře          | níú 🗙    | m Thu        | nderbir 🗙  |        | -       | _     |     |
|------------------------------------|--------------------|----------|--------------|------------|--------|---------|-------|-----|
|                                    |                    |          |              |            |        |         |       |     |
|                                    |                    |          |              |            |        |         |       |     |
| Nasta                              | avit exist         | ující    | e-ma         | ilový      | úč     | et      |       |     |
| Pro použit                         | tí existující e-ma | ailové a | dresy vypl   | ňte své př | ihlašo | vací ú  | daje. |     |
| Thunderbi                          | rd se pokusí au    | utomatio | cky najít fu | nkční a do | poru   | čené n  | astav | ení |
| Thunderbi                          | rd automaticky     | vyhleda  | á funkční a  | doporuč    | enoul  | konfigi | uraci |     |
| serveru.                           |                    |          |              |            |        |         |       |     |
|                                    |                    |          |              |            |        |         |       |     |
| Vaše celé in                       | néno               |          |              |            |        |         |       |     |
| Jaroslav R                         | lichter            |          |              |            |        |         | (     | Ð   |
|                                    |                    |          |              |            |        |         |       |     |
| E-mailová a                        | adresa             |          |              |            |        |         |       | 2   |
| jaroslav.ri                        | chter@matfyz.cu    | ini.cz   |              |            |        |         | (     | ע   |
| Heslo                              |                    |          |              |            |        |         |       |     |
|                                    |                    |          |              |            |        |         |       |     |
| 🗸 Pamato                           | ovat si heslo      |          |              |            |        |         |       |     |
|                                    |                    |          |              |            |        |         |       |     |
|                                    | čně                |          |              | Zrušit     |        | Pok     | ačova | at  |
| Nastavit ru                        | ene                |          |              |            |        |         |       |     |
| Nastavit ru                        | ene                |          |              |            |        |         |       |     |
| Nastavit ru<br>Vaše přihlaš        | šovací údaje bud   | ou ulože | eny jen ve v | ašem počít | ači.   |         |       |     |
| <b>Nastavit ru</b><br>Vaše přihlaš | śovací údaje bud   | ou ulože | ny jen ve v  | ašem počít | ači.   |         |       |     |
| <b>Nastavit ru</b><br>Vaše přihlaš | šovací údaje bud   | ou ulože | ny jen ve v  | ašem počít | ači.   |         |       |     |

| Domů                  | 📴 Vytvoření ú 🗙                                       | m Thunderbi       | ×             | - 0             | × |
|-----------------------|-------------------------------------------------------|-------------------|---------------|-----------------|---|
|                       |                                                       |                   |               |                 |   |
| Nasta                 | ivit existuiící                                       | e-mailo           | vý úče        | t               |   |
| Pro použit            | í existující e-mailové a                              | dresy vyplňte sv  | é přihlašov   | -<br>ací údaje. |   |
| Thunderbi             | rd se pokusí automatio                                | cky najít funkční | a doporuče    | ené nastavení   |   |
| serveru.<br>Thunderbi | rd automaticky vyhleda                                | á funkční a dop   | oručenou ko   | onfiguraci      |   |
| serveru.              |                                                       |                   |               |                 |   |
|                       |                                                       |                   |               |                 |   |
| Vaše celé jn          | néno                                                  |                   |               |                 |   |
| Jaroslav R            | lichter                                               |                   |               | ()              |   |
| E-mailová a           | adresa                                                |                   |               |                 |   |
| jaroslav.ri           | chter@matfyz.cuni.cz                                  |                   |               | í               |   |
| Heslo                 |                                                       |                   |               |                 |   |
|                       |                                                       |                   |               |                 |   |
| V Pamato              | ovat si heslo                                         |                   |               |                 |   |
| _                     |                                                       |                   |               |                 |   |
| V da                  | atabázi Mozilly bylo na                               | lezeno následuj   | jící nastaven | í.              |   |
|                       |                                                       |                   |               |                 |   |
| Dostupná              | nastavení                                             |                   |               |                 |   |
|                       | P                                                     |                   |               |                 |   |
| Udra                  | žuje vaše složky a e-ma                               | aily synchronizo  | vané na vaš   | em serveru      |   |
|                       | Příchozí IMAP SSL/TLS                                 |                   |               |                 |   |
| <b>(</b>              | Odchozí smtp startti                                  | 5                 |               |                 |   |
|                       | smtp.office365.com                                    |                   |               |                 |   |
| 8                     | U <b>živatelské jméno</b><br>aroslav.richter@matfyz.c | uni.cz            |               |                 |   |
|                       |                                                       |                   |               |                 |   |
|                       | 3                                                     |                   |               |                 |   |
| Uch                   | ová vaše složky a e-ma                                | aily na vašem po  | očítači       |                 |   |
| - Evel                | ange/Office365                                        |                   |               |                 |   |
| Pou                   | žije server Microsoft E                               | change nebo c     | loudové slu   | žby             |   |
| Offic                 | ce365                                                 |                   |               |                 |   |
|                       |                                                       |                   |               |                 |   |
| <u>Nastavit ru</u>    | <u>čně</u>                                            |                   | Zrušit        | Hotovo          |   |
| Vača pžiblež          | ovací údaio budou ul-ž-                               |                   | nočítači      |                 |   |
| vase printas          | ovaci udaje budou ulože                               | ny Jen ve vasem   | pocitaci.     |                 |   |
|                       | Nevi                                                  | te, co vybrat?    |               |                 |   |
| Nápově                | da k nastavení - Fórum p                              | odpory - Zásady   | ochrany osol  | bních údajů     |   |

| Pro použití existující e-mail<br>Fhunderbird se pokusí auto<br>serveru.<br>Fhunderbird automaticky v<br>serveru.                                                                                                    | ové adresy vyplňte své přihlašova<br>omaticky najít funkční a doporuče<br>yhledá funkční a doporučenou ko                                                      | ncí údaje.<br>né nastavení<br>nfiguraci                                                                                                    |
|----------------------------------------------------------------------------------------------------|----------------------------------------------------------------------------------------------------|----------------------------------------------------------------------------------------------------|
| /aše celé jméno<br>Jaroslav Richter                                                                                                    |                                                                                                    | 0                                                                                                    |
| -mailová adresa                                                                                                    |                                                                                                    |                                                                                                    |
| jaroslav.richter@matfyz.cun                                                                                                    | i.cz                                                                                                    | i                                                                                                    |
| Heslo                                                                                                    |                                                                                                    |                                                                                                    |
| <ul> <li>V databázi Mozilly bj</li> </ul>                                                                                                    | ylo nalezeno následující nastaveni                                                                                                    | í.                                                                                                    |
| Ruční nastavení                                                                                                    |                                                                                                    |                                                                                                    |
| SERVER PŘÍCHOZÍ POŠTY                                                                                                    |                                                                                                    |                                                                                                    |
| SERVER PŘÍCHOZÍ POŠTY<br>Protokol:                                                                                                    | IMAP                                                                                                    | ~                                                                                                    |
| SERVER PŘÍCHOZÍ POŠTY<br>Protokol:<br>Server:                                                                                                    | IMAP<br>outlook.office365.com                                                                                                    | ~                                                                                                    |
| SERVER PŘÍCHOZÍ POŠTY<br>Protokol:<br>Server:<br>Port:                                                                                                    | IMAP<br>outlook.office365.com                                                                                                    | ~                                                                                                    |
| SERVER PŘÍCHOZÍ POŠTY<br>Protokol:<br>Server:<br>Port:<br>Zabezpečení spojení:                                                                                                    | IMAP<br>outlook.office365.com<br>993 🔪<br>SSL/TLS                                                                                                    | <ul> <li></li> <li></li></ul>                                                                                                    |
| SERVER PŘÍCHOZÍ POŠTY<br>Protokol:<br>Server:<br>Port:<br>Zabezpečení spojení:<br>Způsob ověření:                                                                                                    | IMAP<br>outlook.office365.com<br>993 💭<br>SSL/TLS<br>OAuth2                                                                                                    | <ul> <li></li> <li></li> &lt;</ul> |
| SERVER PŘÍCHOZÍ POŠTY<br>Protokol:<br>Server:<br>Port:<br>Zabezpečení spojení:<br>Způsob ověření:<br>Uživatelské jméno:                                                                                                    | IMAP<br>outlook.office365.com<br>993<br>SSL/TLS<br>OAuth2<br>70220972@cuni.cz                                                                                  |                                                                                                    |
| SERVER PŘÍCHOZÍ POŠTY<br>Protokol:<br>Server:<br>Port:<br>Zabezpečení spojení:<br>Způsob ověření:<br>Uživatelské jméno:<br>SERVER ODCHOZÍ POŠTY                                                                                                    | IMAP<br>outlook.office365.com<br>993<br>SSL/TLS<br>OAuth2<br>70220972@cuni.cz                                                                                  |                                                                                                    |
| SERVER PŘÍCHOZÍ POŠTY<br>Protokol:<br>Server:<br>Port:<br>Zabezpečení spojení:<br>Způsob ověření:<br>Uživatelské jméno:<br>SERVER ODCHOZÍ POŠTY<br>Server:                                                                                                    | IMAP<br>outlook.office365.com<br>993<br>SSL/TLS<br>OAuth2<br>70220972@cuni.cz<br>smtp.office365.com                                                            |                                                                                                    |
| SERVER PŘÍCHOZÍ POŠTYProtokol:Server:Port:Zabezpečení spojení:Způsob ověření:Uživatelské jméno:SERVER ODCHOZÍ POŠTYServer:Port:                                                                                                    | IMAP<br>outlook.office365.com<br>993<br>SSL/TLS<br>OAuth2<br>70220972@cuni.cz<br>smtp.office365.com<br>587<br>S                                                |                                                                                                    |
| SERVER PŘÍCHOZÍ POŠTYProtokol:Server:Port:Zabezpečení spojení:Způsob ověření:Uživatelské jméno:SERVER ODCHOZÍ POŠTYServer:Port:Zabezpečení spojení:                                                                                                    | IMAP<br>outlook.office365.com<br>993<br>SSL/TLS<br>OAuth2<br>70220972@cuni.cz<br>smtp.office365.com<br>587<br>STARTTLS                                         |                                                                                                    |
| SERVER PŘÍCHOZÍ POŠTYProtokol:Server:Port:Zabezpečení spojení:Způsob ověření:Uživatelské jméno:SERVER ODCHOZÍ POŠTYServer:Port:Zabezpečení spojení:Zabezpečení spojení:Server:Port:Zabezpečení spojení:Způsob ověření:                                                                  | IMAP<br>outlook.office365.com<br>993<br>SSL/TLS<br>OAuth2<br>70220972@cuni.cz<br>smtp.office365.com<br>587<br>STARTTLS<br>OAuth2                               |                                                                                                    |
| SERVER PŘÍCHOZÍ POŠTYProtokol:Server:Port:Zabezpečení spojení:Způsob ověření:Uživatelské jméno:Server:Port:Zabezpečení spojení:Úzivatelské jméno:Server:Port:Zabezpečení spojení:Způsob ověření:Ditalezpečení spojení:Server:Port:Zabezpečení spojení:Způsob ověření:Uživatelské jméno: | IMAP<br>outlook.office365.com<br>993<br>SSL/TLS<br>OAuth2<br>70220972@cuni.cz<br>smtp.office365.com<br>587<br>STARTTLS<br>OAuth2<br>OAuth2<br>70220972@cuni.cz |                                                                                                    |

| Vložte přihlašovací údaje pro | 70220972@cuni.cz na serveru outlook.office365.com |
|-------------------------------|---------------------------------------------------|

| Ð | Jednotné přihlášení<br>Centrální autentizační služba                     |  |
|---|--------------------------------------------------------------------------|--|
|   | Aplikace UK                                                              |  |
|   | € Zadejte své uživatelské jméno a heslo<br>Uživatelské jméno*<br>richter |  |
|   | Heslo:*                                                                  |  |
|   | PŘIHLÁSIT                                                                |  |
|   | 27 Zapomněli jste heslo? O Potřebujete pomoc?                            |  |